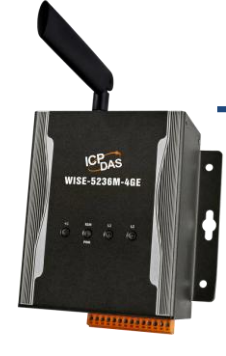

### WISE-5236M-4GE/WISE-5236M-4GC Quick Start

v1.0, May 2018

#### **Technical Support**

#### WISE-5236M-4GE / WISE-5236M-4GC User Manual:

http://wise.icpdas.com/Download.html ftp://ftp.icpdas.com/pub/cd/wise\_cd/

#### WISE-5236M-4GE / WISE-5236M-4GC Website:

http://wise.icpdas.com

#### What's In the Box?

In addition to this document, the package includes the following items:

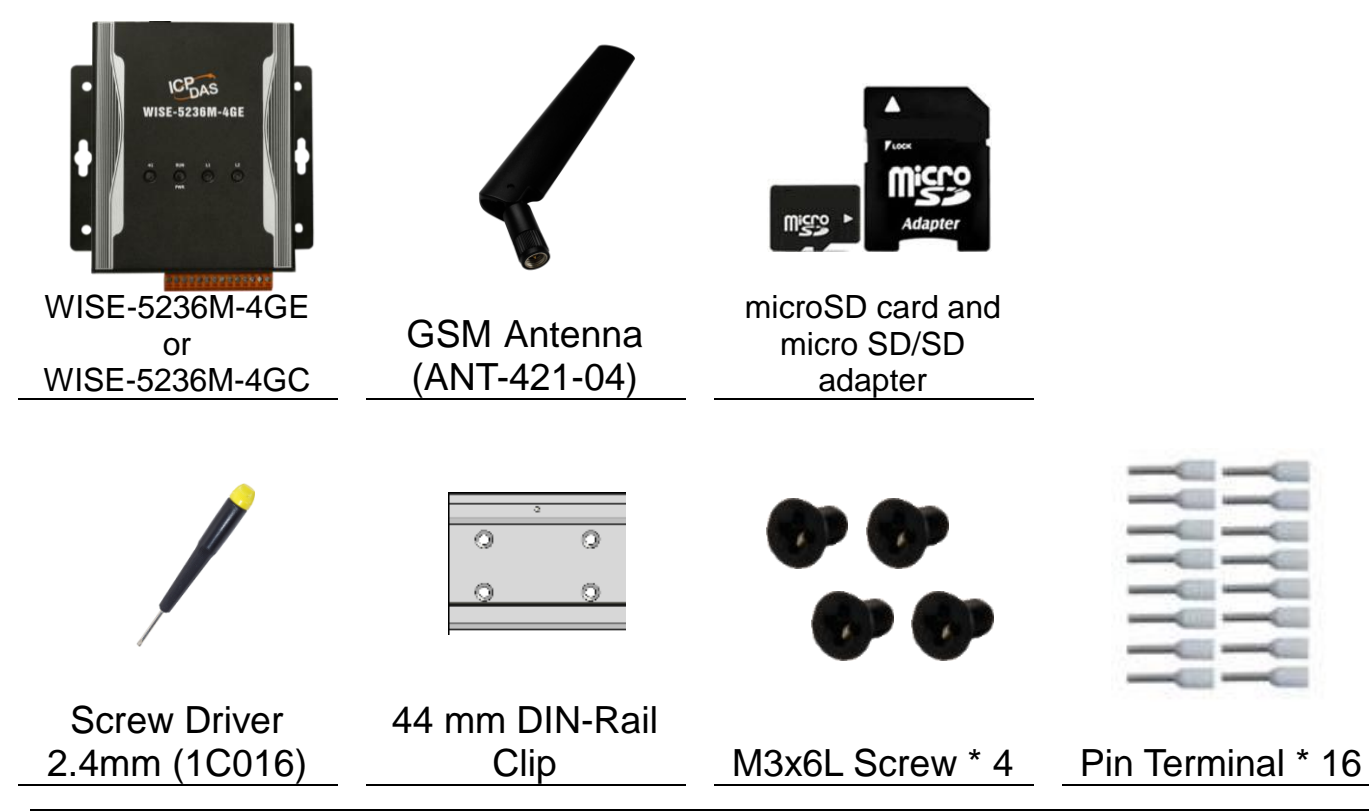

Technical Support: service@icpdas.com

### Configuring the boot mode

Before starting WISE-5236M-4GE/4GC at the first time, be sure that the switch is placed in the "0" position.

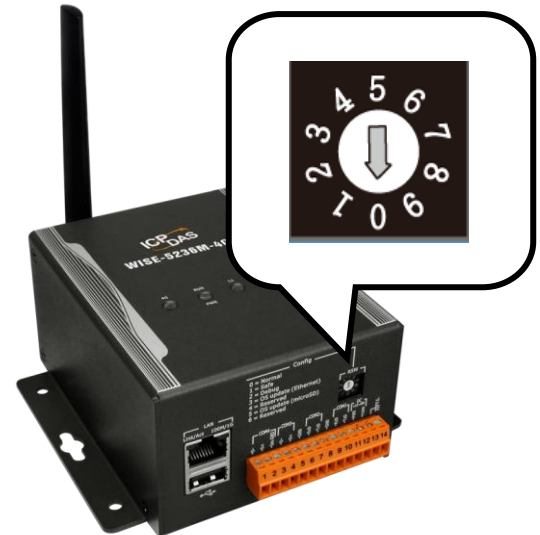

## 2 Connect to PC, Network and Power

The WISE-5236M-4GE/4GC is equipped with an RJ-45 Ethernet port for connection to an Ethernet hub/switch and PC. You can also link directly the WISE-5236M-4GE/4GC to PC with an Ethernet cable. After power is connected, please wait one minute for WISE-5236M-4GE/4GC start-up procedure. When the "RUN/PWR" light starts flashing, it represents the boot is complete.

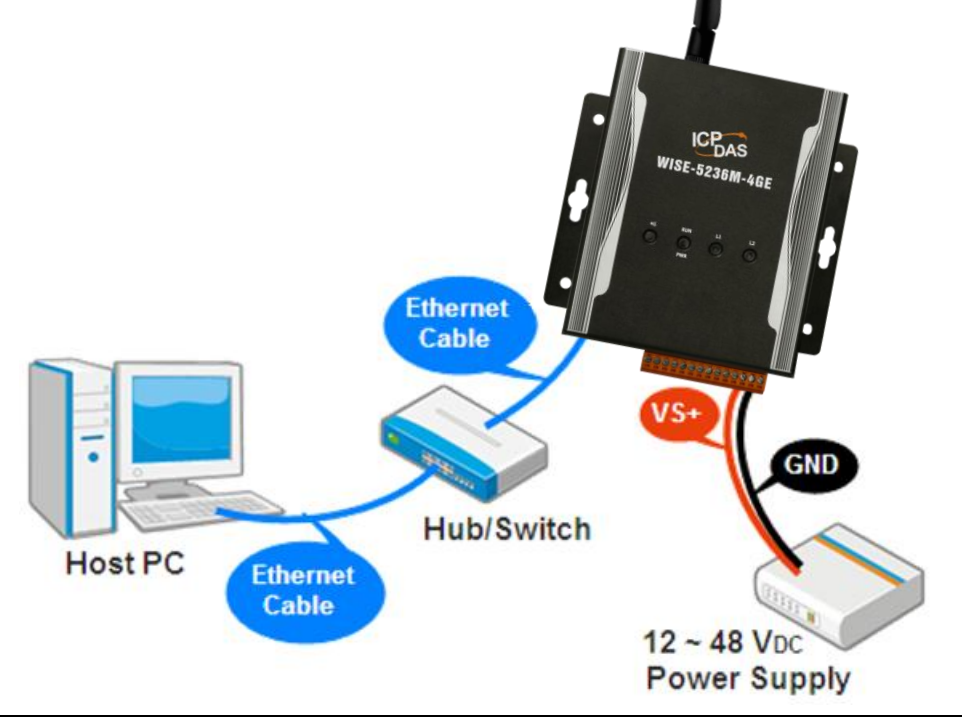

# **3** Using Browser to Assign a New IP

The WISE-5236M-4GE/4GC is an Ethernet controller, which comes with a default IP setting; therefore, you must first assign a new IP setting to the LAN1 port of WISE-5236M-4GE/4GC. The factory default IP settings of WISE-5236M-4GE/4GC are as follows:

| Item        | Default                             |  |  |
|-------------|-------------------------------------|--|--|
| IP Address  | 192.168.255.1                       |  |  |
| Subnet Mask | 255.255.0.0                         |  |  |
| Gateway     | 192.168.0.1                         |  |  |
| DNS Server  | 8.8.8.8(Default: Google DNS Server) |  |  |

Follow the following steps for WISE-5236M-4GE/4GC new IP setting:

Step1: Change the PC's IP setting same as WISE-5236M-4GE/4GC's IP

domain. For example, set PC's IP as 192.168.255.10.

- Step2: Make sure the PC and WISE-5236M-4GE/4GC is connecting through Ethernet.
- Step3: Open a PC side browser, and type in the URL address

(http://192.168.255.1) of the WISE-5236M-4GE/4GC to connect

the Web Server in WISE-5236M-4GE/4GC.

Step4: Use default Administrator password "Admin" to login the system.

| Web Inside, Smart Engine<br>Web Anywhere, Automation Anywhere! | Nickname: WISE-5200 Password: Language: English Remember me |
|----------------------------------------------------------------|-------------------------------------------------------------|
|                                                                | Remember me                                                 |

Step5: Please follow the sequence System Setting Network Setting

→ 【Network Setting(LAN1)】 to change the IP setting of

WISE-5236M-4GE/4GC.

| System Setting Module Settin   | ng Logger Setting Adva | nced Setting Rule Setting Channel Status                                                    |
|--------------------------------|------------------------|---------------------------------------------------------------------------------------------|
| System Setting Network Setting |                        |                                                                                             |
| Time Setting                   | Network Setting(I      | _AN1)                                                                                       |
| Network Setting                | Connection Mode        | <ul> <li>Specify an IP address</li> <li>Obtain an IP address automatically(DHCP)</li> </ul> |
| Account Setting                | IP                     | 192 . 168 . 100 . 102                                                                       |
| Security Setting               | Mask                   | 255 . 255 . 255 . 0                                                                         |
| COM Fort Intenace Setting      | Gateway                | 192 . 168 . 100 . 254                                                                       |
|                                | DNS                    | 168         .95         .192         .1                                                     |
|                                |                        | Save                                                                                        |

Step6: After complete the IP setting, please save it, and then the new IP setting will take effect.

# Go to WISE-5236M-4GE/4GC Web Site to edit Control Logic

Please follow the steps below to implement IF-THEN-ELSE control logic

on ICP DAS WISE-5236M-4GE/4GC controllers:

#### Step1: Open a browser, and type in the URL address of the

#### WISE-5236M-4GE/4GC

Open a browser and type in the URL address(The new IP setting) of

the WISE-5236M-4GE/4GC in the address bar. Make sure the IP

address is accurate.

#### Step2: Get on the WISE-5236M-4GE/4GC web site

Get on the WISE-5236M-4GE/4GC web site. Login with the default

password "Admin". Implement the control logic configuration in the

order:  $[Module Setting] \rightarrow [Advanced Setting] \rightarrow [Rule Setting]$ 

 $\rightarrow$  [Save], then complete the IF-THEN-ELSE rule editing.

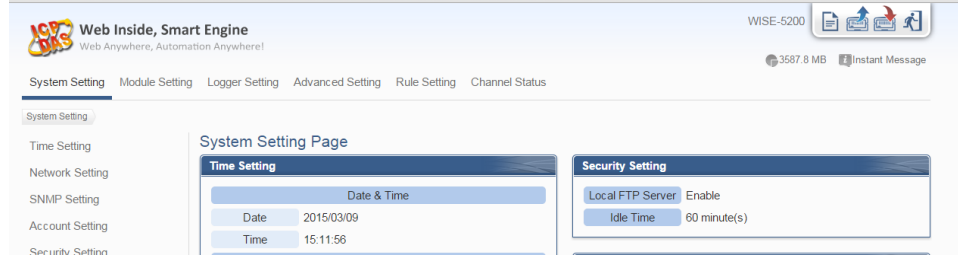

#### Step3: For more detail information, please refer to

#### WISE-5236M-4GE/4GC User Manual

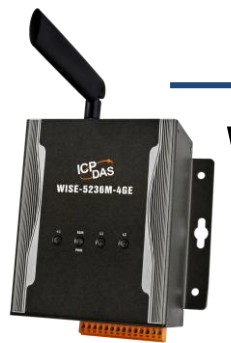

### WISE-5236M-4GE/WISE-5236M-4GC 快速上手指南

v1.0, May 2018

技術支援

WISE-5236M-4GE / WISE-5236M-4GC 使用手冊:

http://wise.icpdas.com/Download.html

ftp://ftp.icpdas.com/pub/cd/wise\_cd/

WISE-5236M-4GE / WISE-5236M-4GC 產品網頁:

http://wise.icpdas.com

#### 產品內容

除了本『快速上手指南』外,此產品內容還包括以下配件:

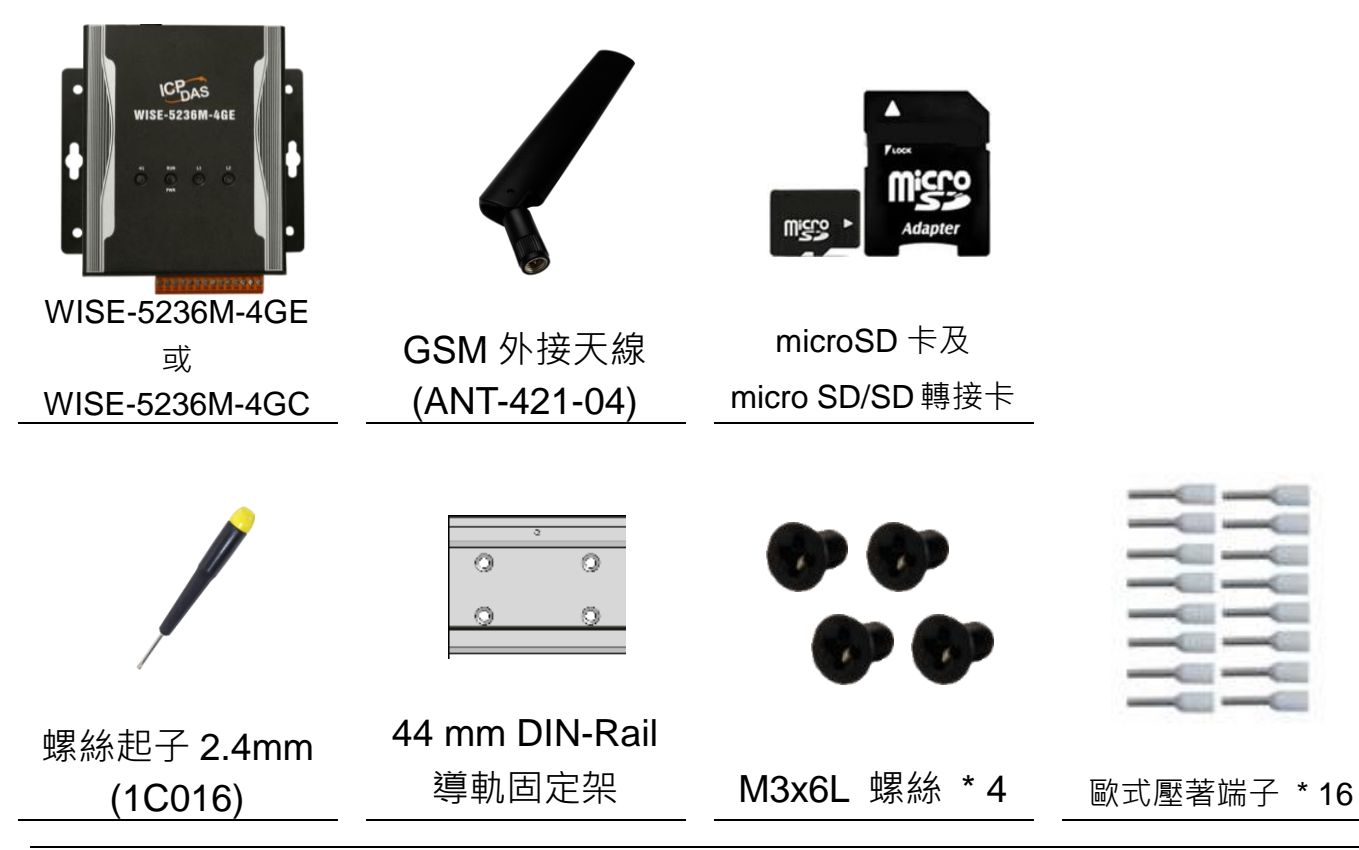

技術支援: service@icpdas.com

## 檢視啟動模式

在第一次啟動 WISE-5236M-4GE/4GC 前,請先確認旋轉式開關的位置在"0"。

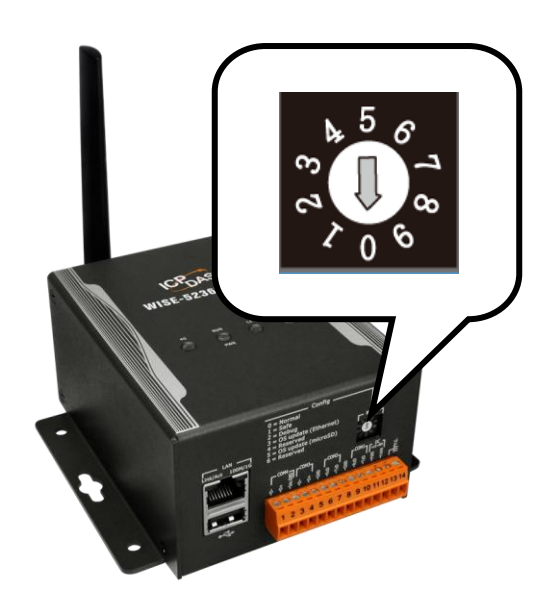

# 2 連接 PC 主機、網路及電源

WISE-5236M-4GE/4GC 配有標準的網路接口 RJ-45,可透過網路集線器/ 交換器與 PC 連接,也可直接連到 PC 的網路接口。接上電源後, WISE-5236M-4GE/4GC 開機程序須等待約一分鐘,待"RUN/PWR"燈開始 閃爍則代表開機完成,可進行連線與設定。

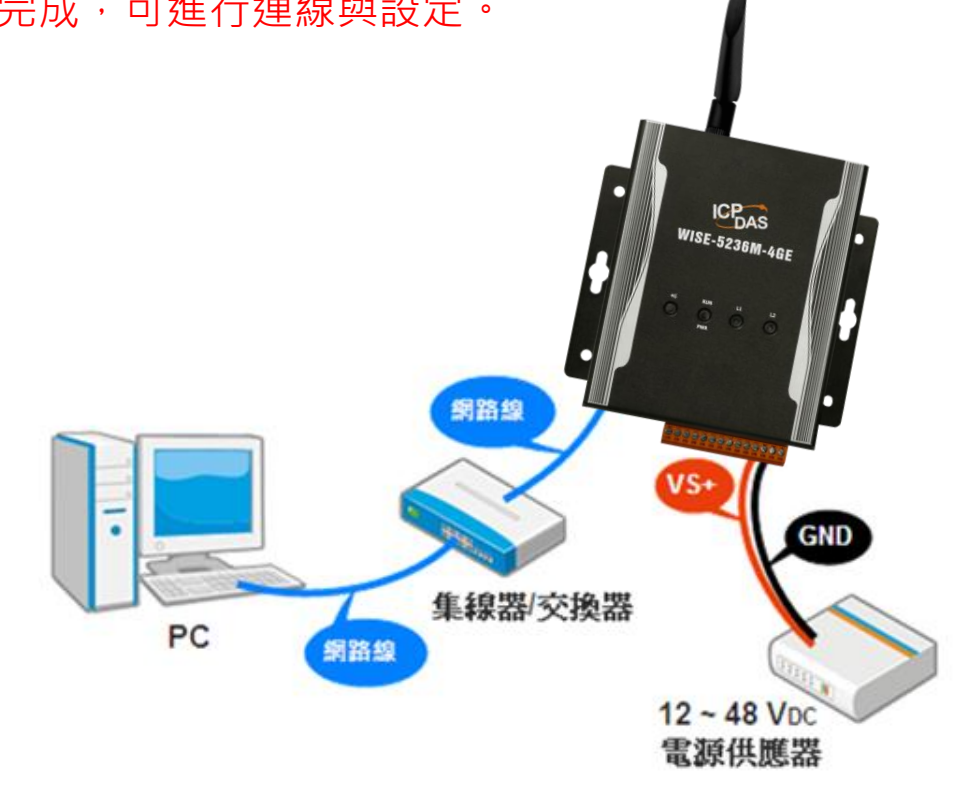

### 設定 WISE-5236M-4GE/4GC 的 IP 位址

WISE-5236M-4GE/4GC 在出廠時會統一預設網路設定值,使用者可以依照下列步驟自行變更網路設定。網路出廠預設值為:

| 項目                  | 預設值                            |  |  |  |
|---------------------|--------------------------------|--|--|--|
| IP 位址               | 192.168.255.1                  |  |  |  |
| 子網路遮罩 (Subnet Mask) | 255.255.0.0                    |  |  |  |
| 通訊閘道 (Gateway)      | 192.168.0.1                    |  |  |  |
| DNS Server          | 8.8.8.8(預設為 Google DNS Server) |  |  |  |

步驟 1: 將 PC 的網路設定更改為與 WISE-5236M-4GE/4GC 相同網路區 段。例如 IP: 192.168.255.10

步驟 2: 確認 WISE-5236M-4GE/4GC 與 PC 已透過網路正確連接。

步驟 3: 開啟 PC 端的瀏覽器並於網址列輸入 http://192.168.255.1。

步驟 4: 輸入管理者預設密碼"Admin"進行登入。

| Web Inside, Smart Engine<br>Web Anywhere, Automation Anywhere! | 名稱:WISE-5200<br>密碼:<br>語系: Traditional Chinese(繁體中文) ▼<br>□記住我<br>登入 |
|----------------------------------------------------------------|----------------------------------------------------------------------|
|                                                                | 豆人                                                                   |

步驟 5: 登入成功後至【系統參數設定】→【網路設定】→【網路設定(LAN1)】,

根據實際網路環境更改網路設定。

| 系統參數設定      | 模組設定 | 記錄器設定 | 進階功能設定   | 邏輯規則設定    | 即時資訊顯示    |    |  |
|-------------|------|-------|----------|-----------|-----------|----|--|
| 条统参数設定 網    | 路設定  |       |          |           |           |    |  |
| 時間設定        |      | 網路詞   | 设定(LAN1) |           |           |    |  |
| 網路設定        |      |       | 連線模式     | ●指定IP位址   |           |    |  |
| SNMP設定      |      |       |          |           | (HE(DHCF) |    |  |
| 帳號設定        |      |       | IP       | 192 . 168 | 100 . 102 |    |  |
| 安全設定        |      |       | 速罩       | 255 . 255 | 255 . 0   |    |  |
| COM Port介面語 | 设定   |       | 閘道       | 192 . 168 | 100 . 254 |    |  |
|             |      |       | DNS伺服器IP | 168 . 95  | 192 . 1   |    |  |
|             |      |       |          |           |           | 儲存 |  |

步驟 6: 儲存成功後將 WISE-5236M-4GE/4GC 連接至實際網路環境。

## 前往 WISE-5236M-4GE/4GC 網頁進行邏輯規則設定

使用者透過 WISE-5236M-4GE/4GC 所提供的網頁,只需使用滑鼠點選設 定,即可完成控制器上的 I/O 模組連接與工作邏輯的規劃。

步驟1:開啟瀏覽器,填入WISE 模組 IP 作為瀏覽器的 URL 位址

開啟電腦上的瀏覽器,輸入 WISE-5236M-4GE/4GC 的 IP 作為 URL 位址(如有重新設定 IP,請確認所輸入 IP 是否正確)。

#### 步驟 2: 進入 WISE-5236M-4GE/4GC 的設定頁面

進入 WISE-5236M-4GE/4GC 所提供的參數設定頁面,使用預設 密碼"Admin"登入後,僅需依照首頁上的設定流程:【模組設定】 →【進階功能設定】→【邏輯規則設定】→【寫入設定】,即可完 成 WISE 控制器的邏輯規則編排。

| Web Inside, Sma<br>Web Anywhere, Automa | rt Engine<br>ation Anywhere! |                 |             | WISE-5200 📄 🚵 🐔 |
|-----------------------------------------|------------------------------|-----------------|-------------|-----------------|
| <b>系統參數設定</b> 模組設定 記錄                   | 录器設定 進階功能設定                  | 邏輯規則設定 即時資訊顯示   |             |                 |
| 系統參數設定                                  |                              |                 |             |                 |
| 時間設定                                    | 系統參數設定頁面                     | Ĩ               |             |                 |
| 網路設定                                    | 時間設定                         |                 | 安全設定        |                 |
| SNMP設定                                  |                              | 日期與時間           | 本機FTP伺服器    | 暑酸用             |
| ······· ·····························   | 日期 2015/03/0                 | 9               | 閒置時間        | 60 分鐘           |
|                                         | 時間 15:10:44                  |                 |             |                 |
| 女主設定                                    |                              | 時間校時            | COM Port介面語 | 袋定              |
| COM Port介面設定                            | 功能狀態停用                       |                 |             | COM2            |
|                                         |                              |                 | 功能          | 停用              |
|                                         | 網路設定                         |                 |             | COM3            |
|                                         |                              | LAN1            | 功能          | 連接Modbus RTU設備  |
|                                         | IP                           | 192.168.100.102 | Baudrate    | 115200 bps      |
|                                         | 進罩                           | 255.255.255.0   | Parity      | None            |
|                                         | 閘道                           | 192.168.100.254 | Stop bits   | 1               |
|                                         | DNS伺服器IP                     | 168.95.192.1    | 指令間隔時間      | 15 毫秒           |
|                                         |                              | 連接埠             |             | COM4            |
|                                         | 網頁伺服器連接埠                     | 80              | 功能          | 連接DCON設備        |
|                                         | Modbus TCP連接埠                | 502             | Baudrate    | 9600 bps        |
|                                         | Modbus NetID                 | 1               | Parity      | None            |
|                                         | 4                            | b態網域名稱系統(DDNS)  | Stop bits   | 1               |
|                                         | 服務1                          | 停用              | 連線逾時        | 300 毫秒          |
|                                         | 服務2                          | 停用              | Checksum    | 1               |

步驟 3: 設定流程中的細節,請參照 WISE-5236M-4GE/4GC 操作手冊